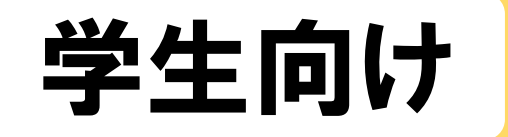

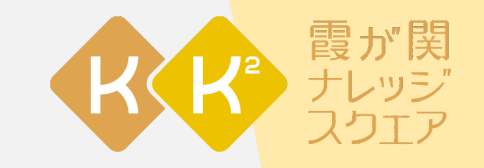

# 霞が関ナレッジスクエア Web会員登録のご案内

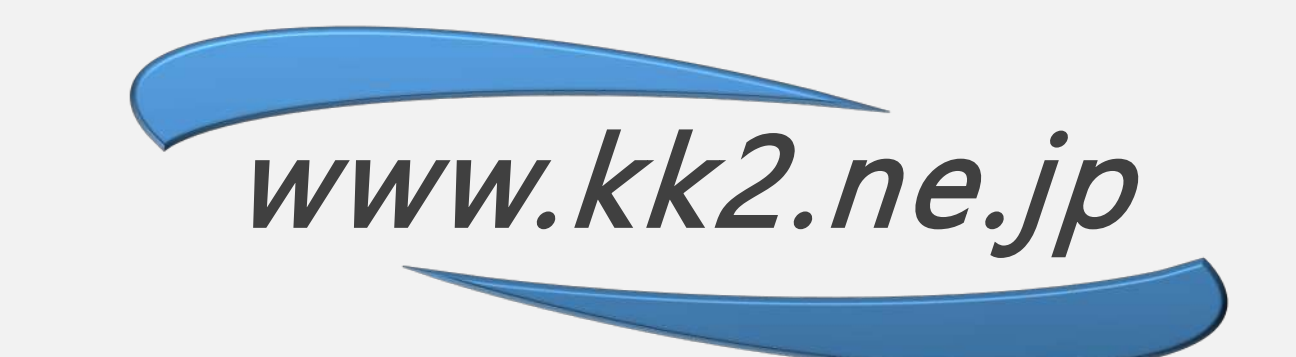

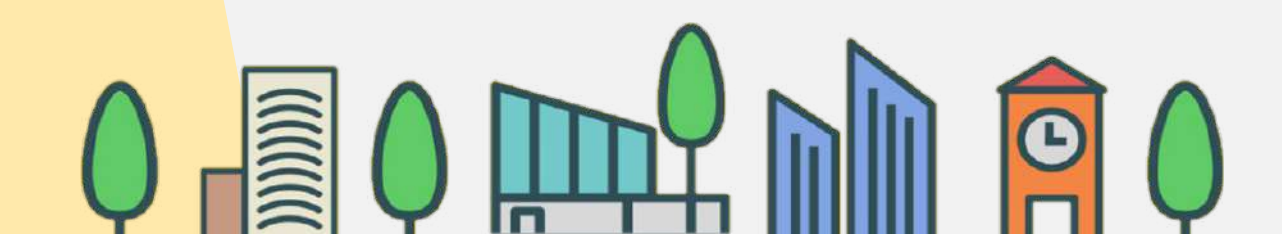

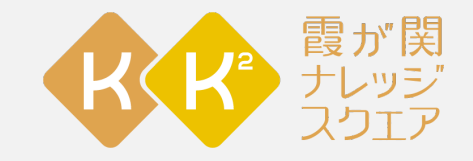

### **Digital Presentation Platform** デジタルプレゼンテーションプラットフォーム

### 講師と学習者が"お互いに学び合う" 「相互・双方向型の学び」を支援する新しい教育のプラットフォーム

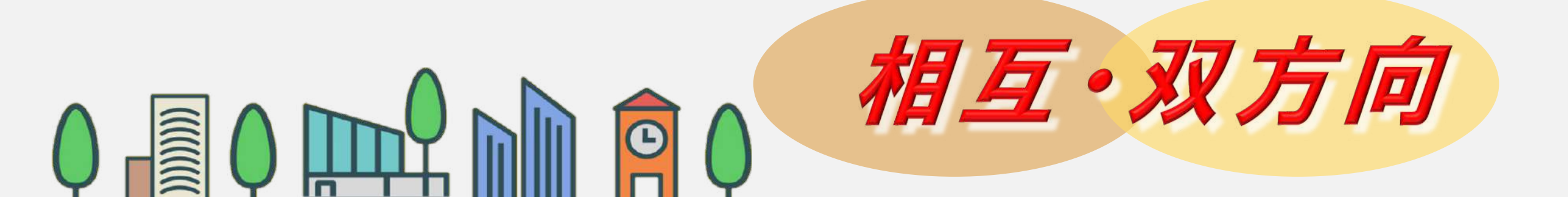

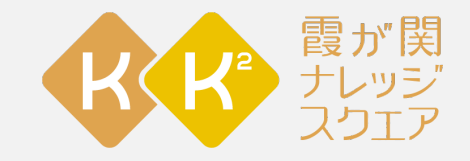

### **Digital Presentation Platform** デジタルプレゼンテーションプラットフォーム

### ・出席の送信・コメントシートの提出 など

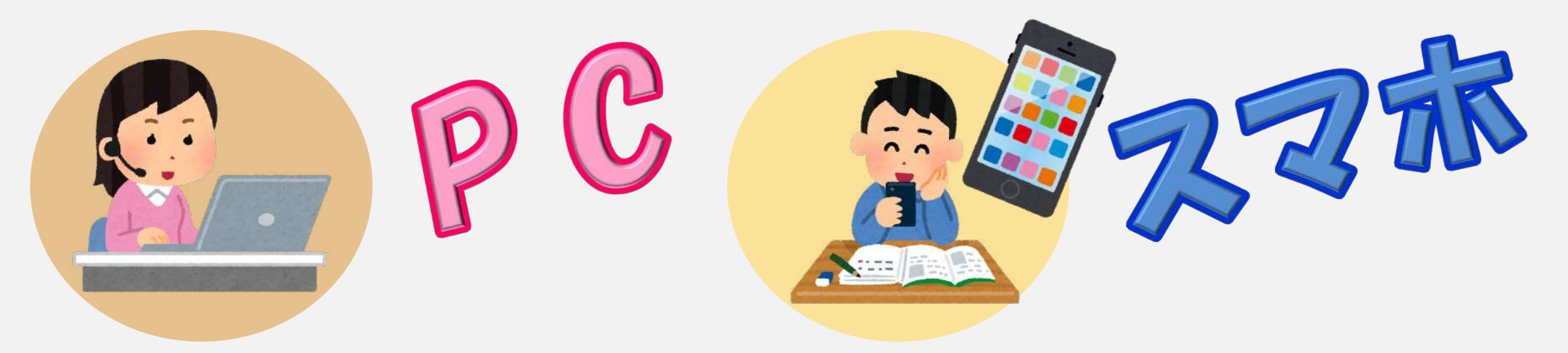

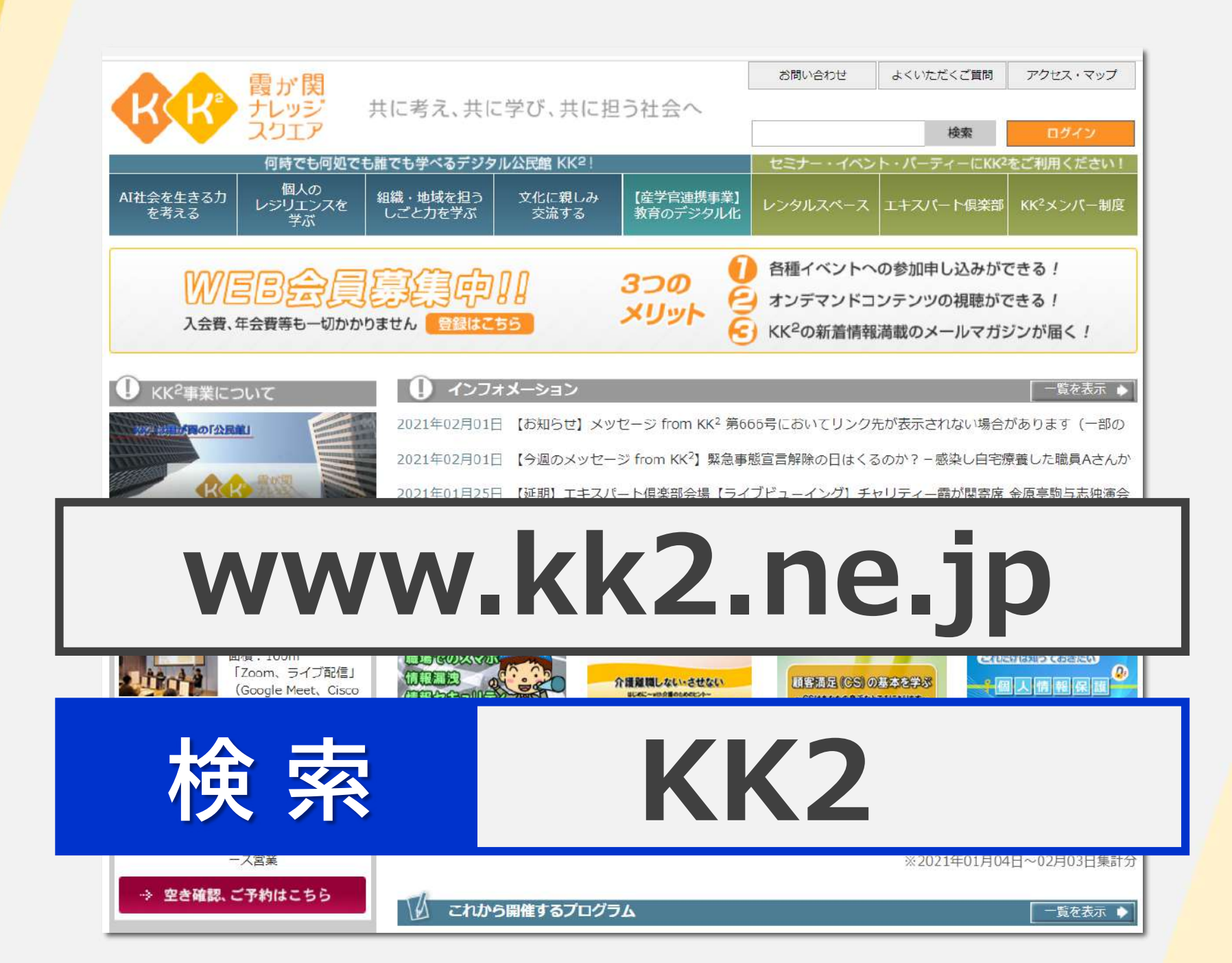

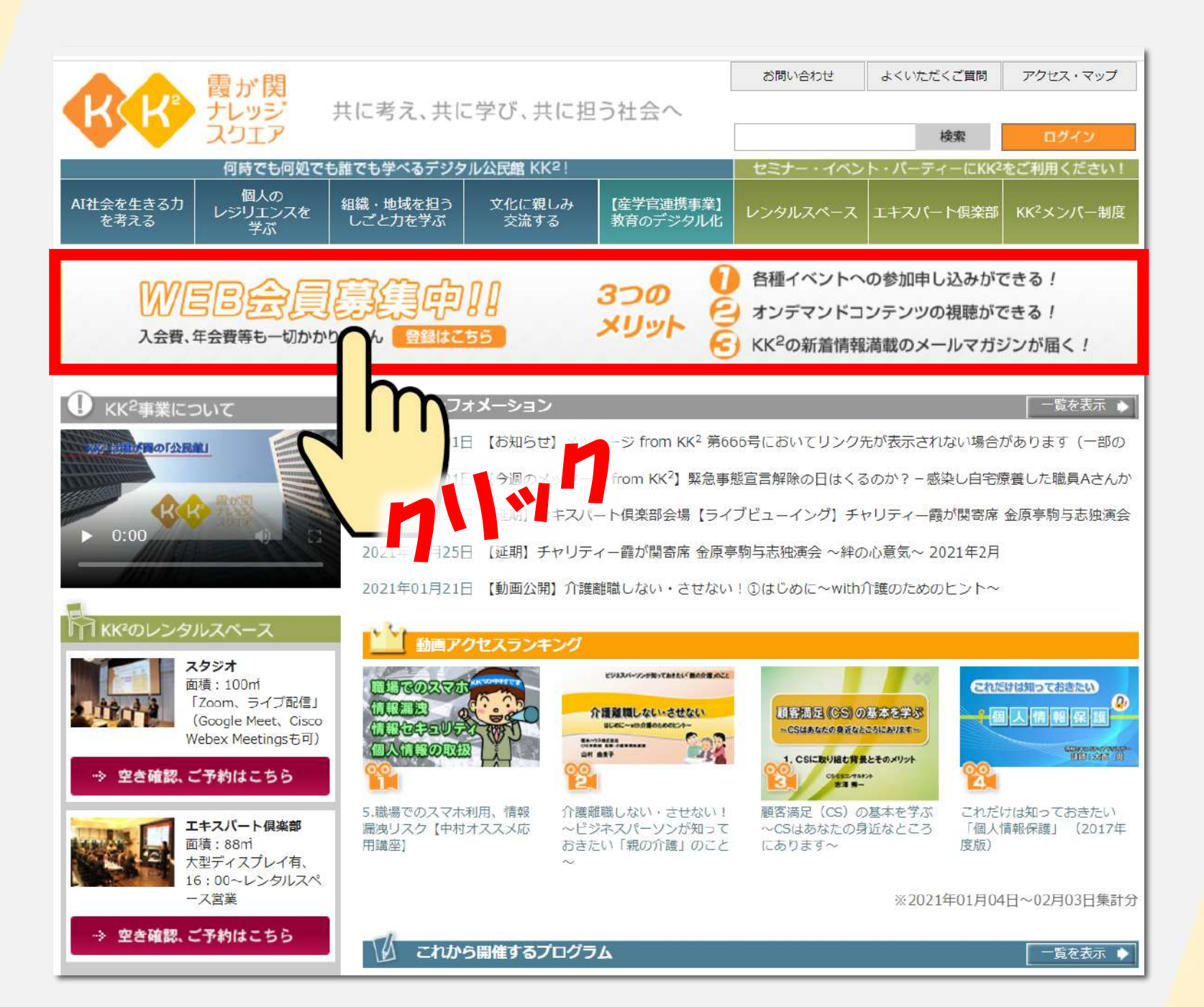

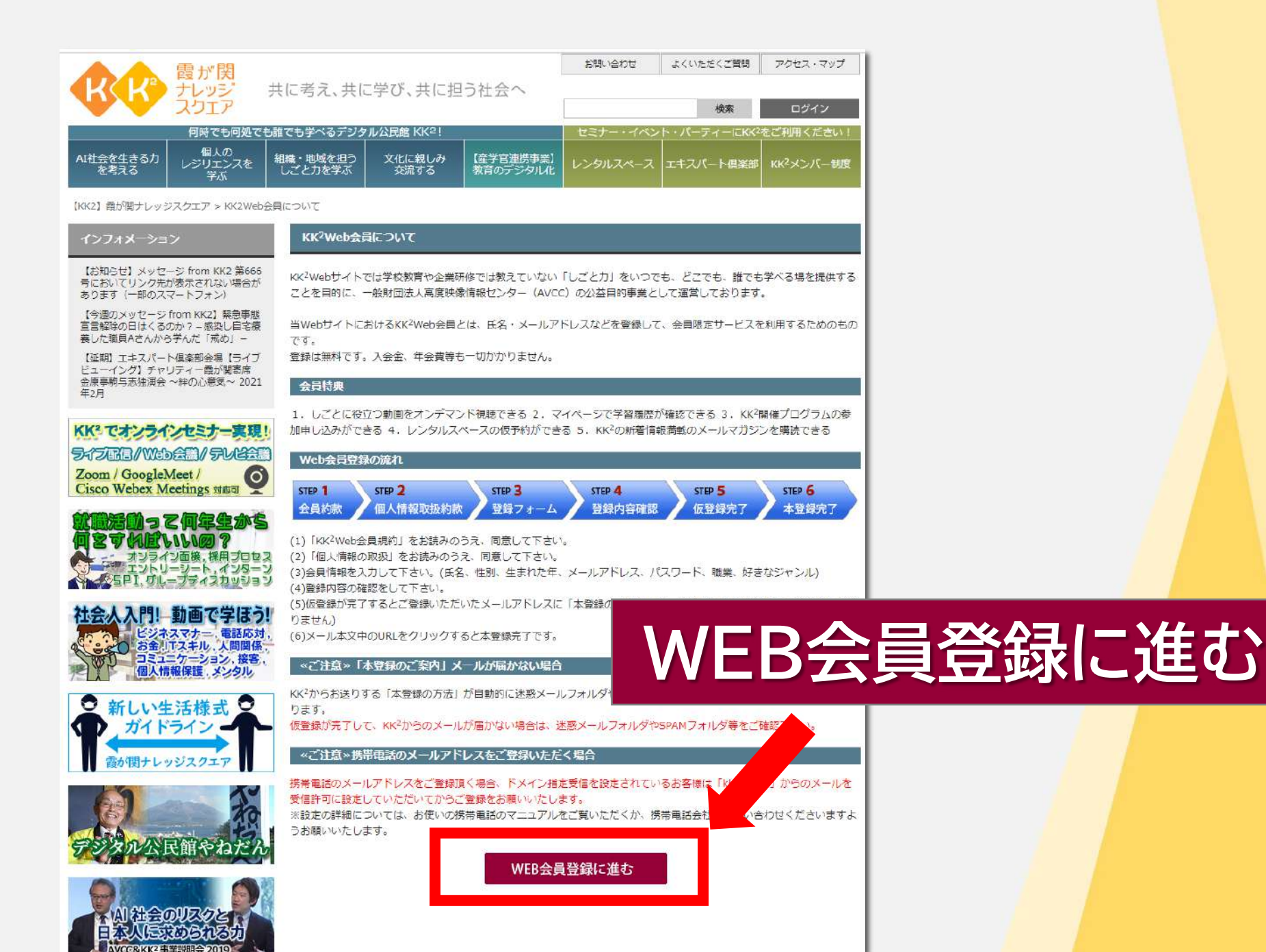

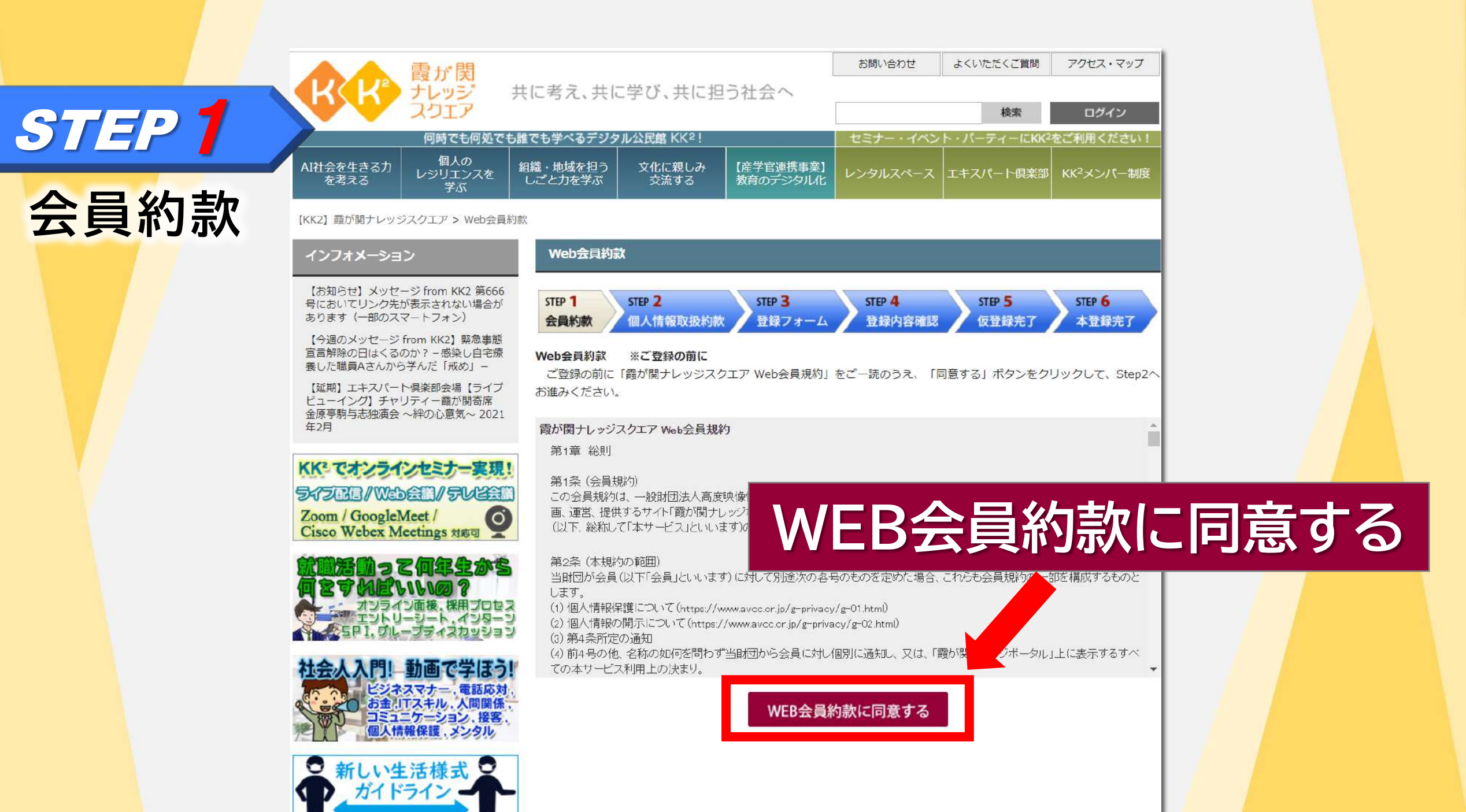

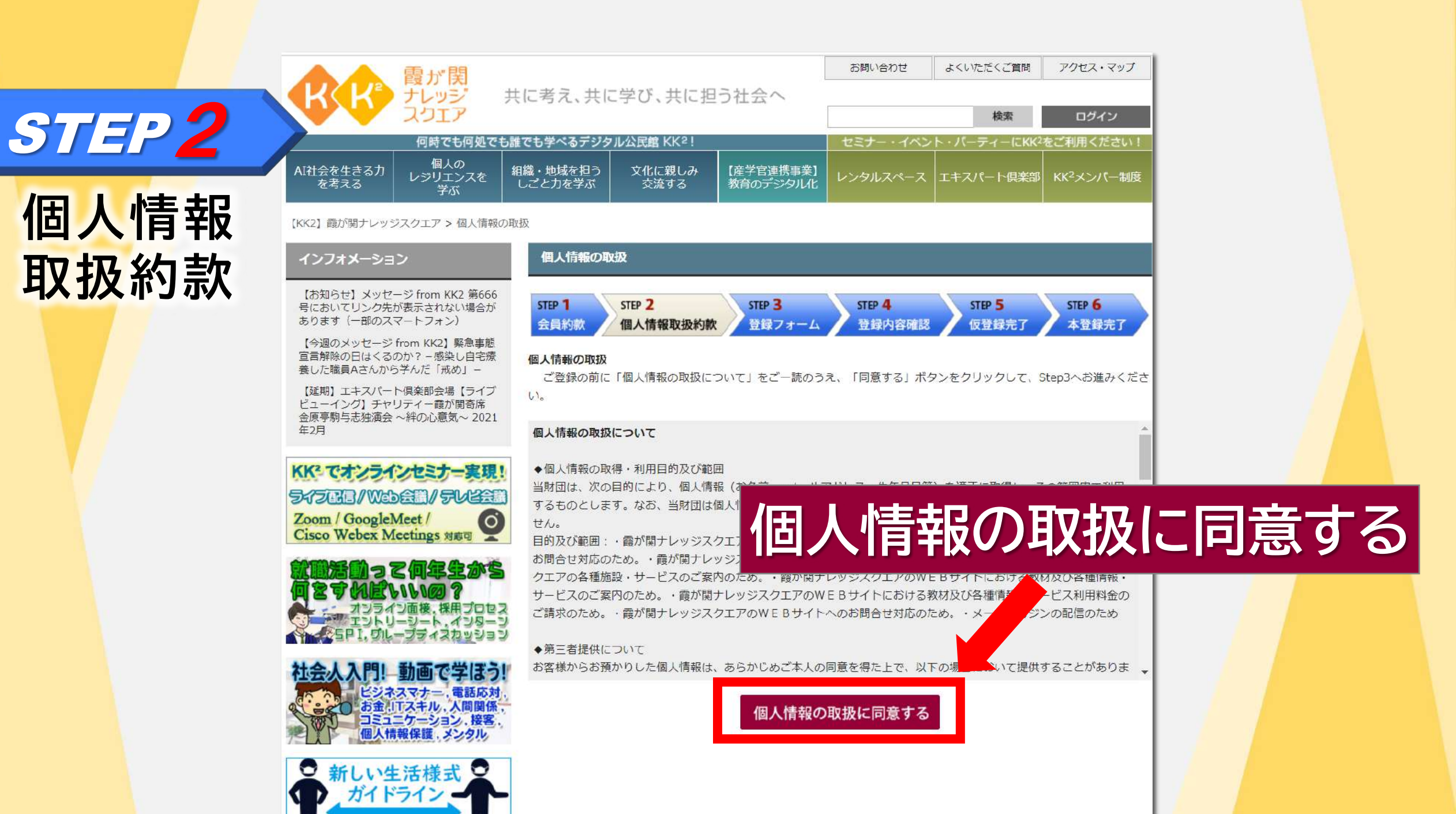

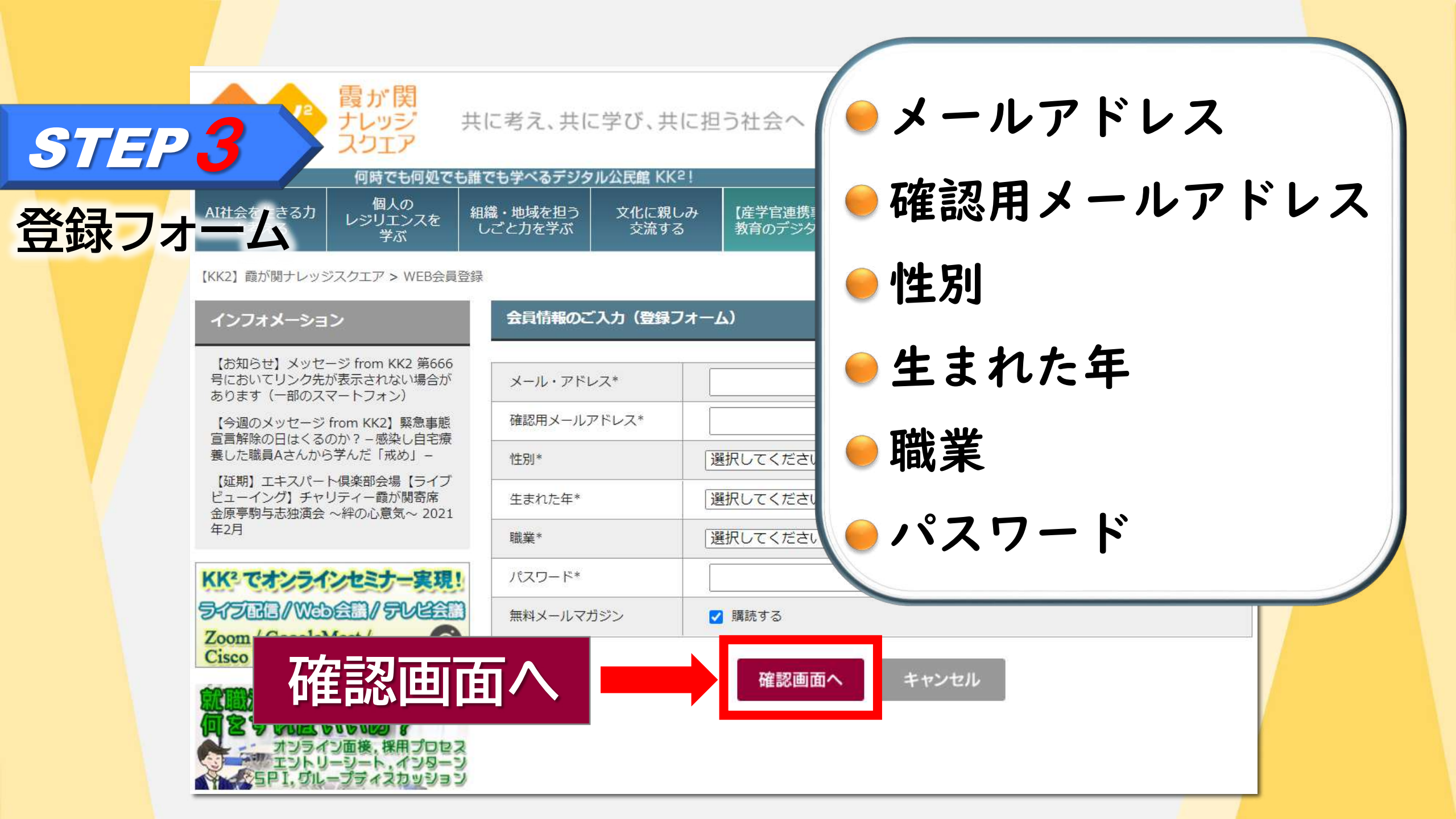

|      | ●●● 霞が関                                                                                                    |                     |                                                                    |                       | お問い合わせ   | よくいただくご質問 | アクセス・マップ               |
|------|----------------------------------------------------------------------------------------------------|---------------------|--------------------------------------------------------------------|-----------------------|----------|-----------|------------------------|
| STEP | イ ナレッジ スクエア                                                                                                    | 共に考え、共に             |                                                                    | う社会へ                  | 検索 ログイン  |           |                        |
| 登録内  |                                                                                                    | 組織・地域を担う<br>しごと力を学ぶ | 文化に親しみ<br>交流する                                                     | 【産学官連携事業】<br>教育のデジタル化 | レンタルスペース | エキスパート倶楽部 | KK <sup>2</sup> メンバー制度 |
| 確認   | 【KK2】 霞が関ナレッジスクエア > WEB会員3<br>インフォメーション                                                                                                    | 確認                  |                                                                    |                       |          |           |                        |
|      | 【お知らせ】メッセージ from KK2 第666<br>号においてリンク先が表示されない場合が<br>あります(一部のスマートフォン)<br>【今週のメッセージ from KK2】緊急事態<br>宣言解除の日はくるのか? - 感染し自宅療<br>養した職員Aさんから学んだ「戒め」-<br>【延期】エキスパート倶楽部会場【ライブ<br>ビューイング】チャリティー霞が関寄席<br>金原亭駒与志独演会 ~絆の心意気~ 2021<br>年2月 | メール・アドレ<br>性別*      | /ス*                                                                |                       |          |           |                        |
|      |                                                                                                    | 生まれた年*<br>職業*       |                                                                    |                       |          |           |                        |
|      |                                                                                                    | パスワード* 無料メールマガ      | ・<br>・<br>・<br>・<br>・<br>・<br>・<br>・<br>・<br>・<br>・<br>・<br>・<br>・ |                       |          |           |                        |
|      | Zoom / GoogleM<br>Cisco Webex Me                                                                                                    | 録                   |                                                                    | 登録                    | キャンセル    |           |                        |
|      | 就職活動って何年生から<br>何をすればいいの?<br>オンライン面接、採用プロセス                                                                                                    | 2                   |                                                                    |                       | _        |           |                        |
|      | エントリーシート、インターン<br>5PI、グループティスカッション                                                                                                    | 1                   |                                                                    |                       |          |           |                        |

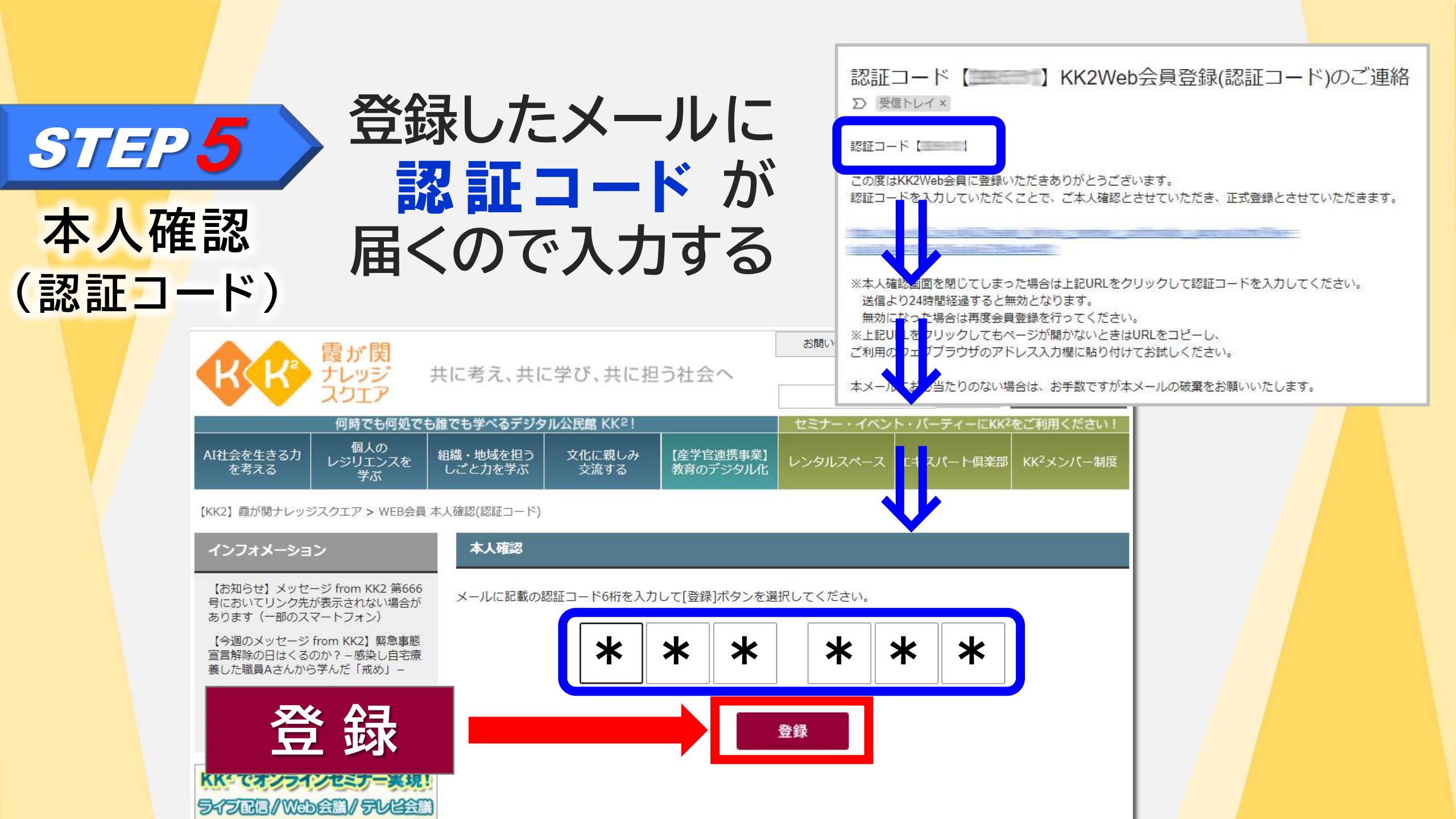

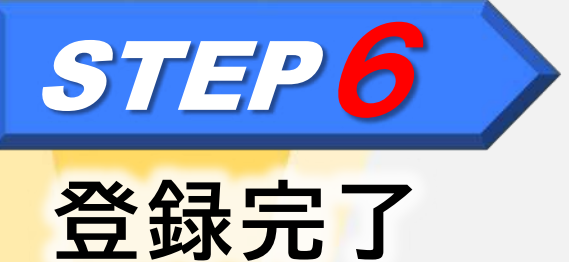

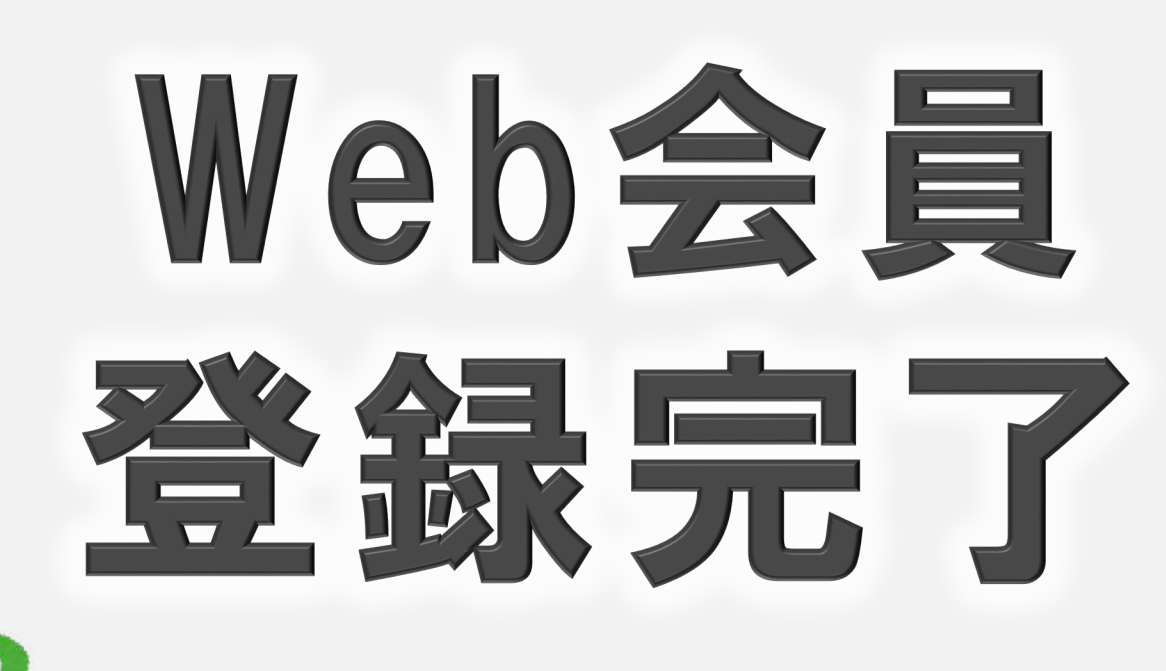

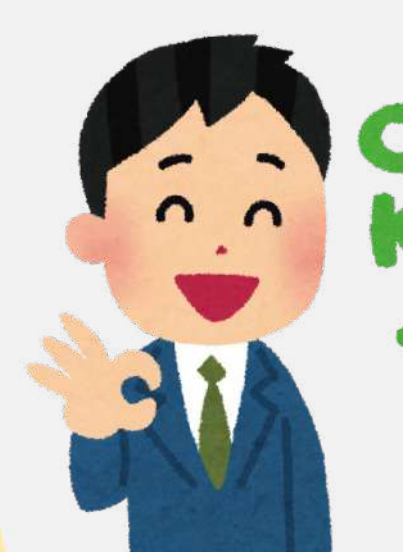

### スマホでのWeb会員登録は -MENU KK2Web会員について KK<sup>2</sup>Webサイトでは学校教育や企業研修では教えてい ない「しごと力」をいつでも、どこでも、誰でも学べ る場を提供することを目的に、一般財団法人高度映像 WEB会員登録に進む 中間省略 WEB会員登録に進む KK<sup>2</sup>情報 お問い合わせ 一般財団法人高度映像情報センター(AVCC) 術・ネットワーク:株式会社メディアリンク COPYRIGHT © Kasumigaseki Knowledge Square. All Rights Reserved

### 登録の流れはPCと同じ

## スマホでのWeb会員登録は

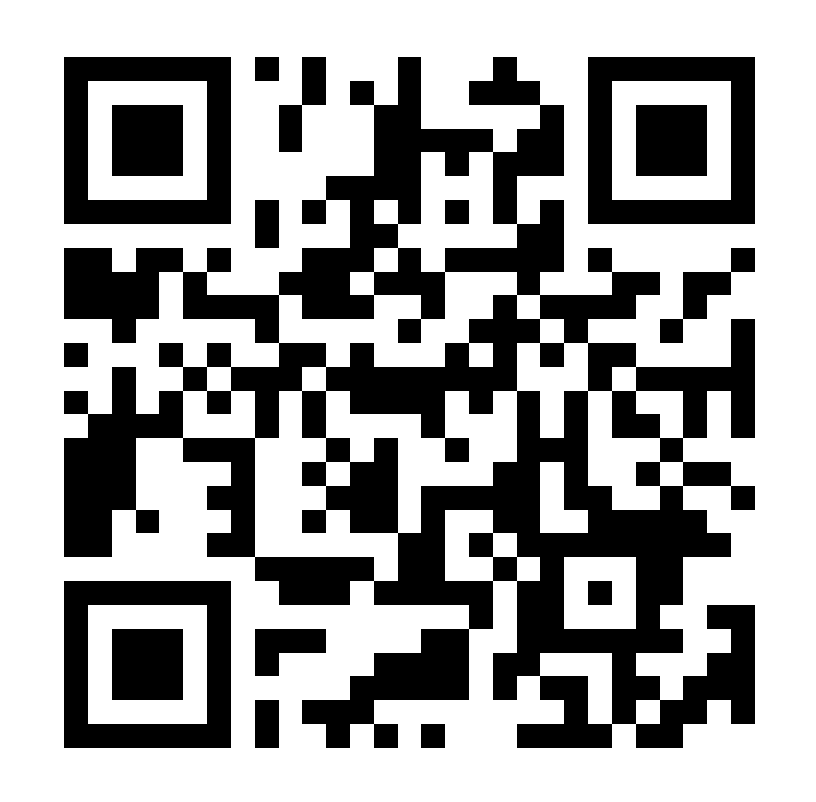

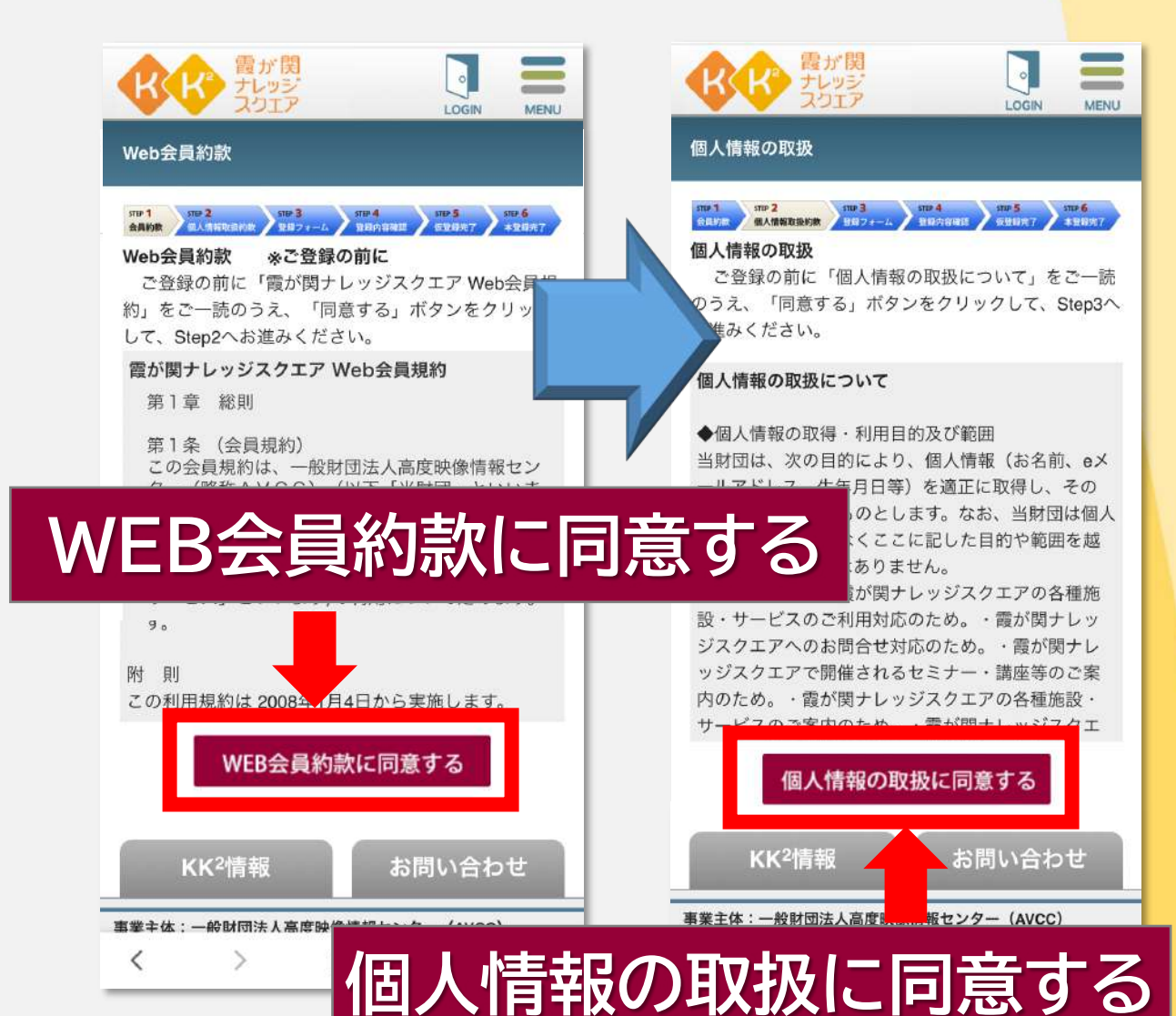

## スマホでのWeb会員登録は

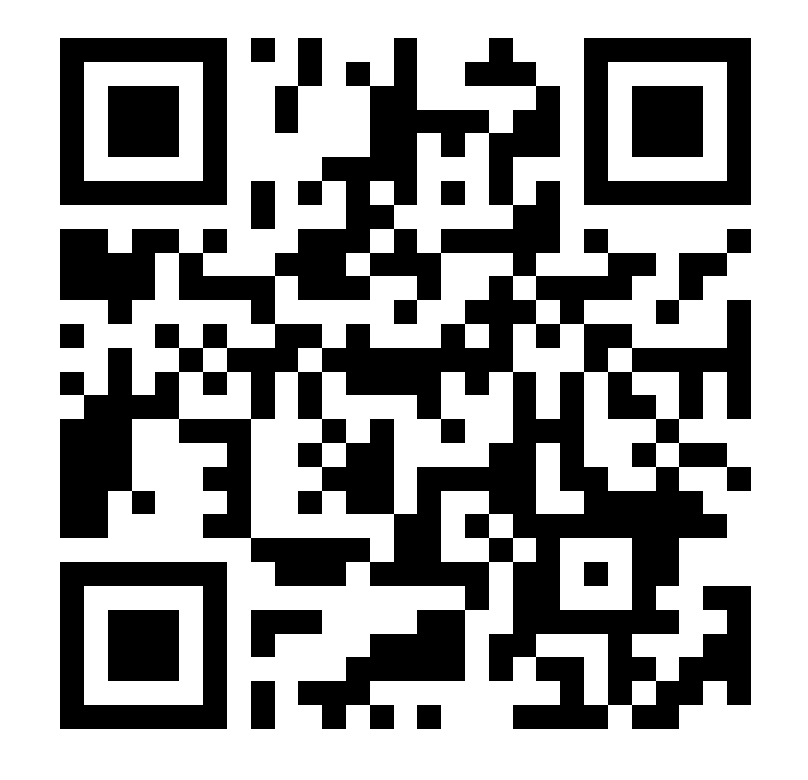

25

|                                         | ほくに、<br>たいラジ<br>スクエア |
|-----------------------------------------|----------------------|
| 会員情報のご入力 (登録フォーム)                       | 登録内容のご確認             |
| メール・アドレス*                               | メール・アドレス*            |
| ▶ □ □ □ □ □ □ □ □ □ □ □ □ □ □ □ □ □ □ □ | 性別・                  |
|                                         | まれた年・                |
| 性别•                                     |                      |
| 選択してください                                | 職業*                  |
| 生まれた年*                                  | パスワード・               |
| 速択してくたさい<br>職業*                         | 無料メールマガジン            |
| 選択してください                                | 登録                   |
| パスワード*                                  |                      |
| 無料メールマガジン                               |                      |
|                                         | 登鉤                   |
| 確認画面へ                                   |                      |
| ****                                    |                      |
| 確認画面へ                                   |                      |

COPYRIGHT © Kasumigaseki Knowledge Square. All Rights

Reserved.

MENU

LOGIN

### スマホでのWeb会員登録は -LOGIN MENU MENU MY PAGE 本人確認 LOGOUT こんにちは - ド6桁を20して登場サイン XENE WEB会員 ご本人確認 \* 録が完了しました。ありがとうございました。 のコンピテンシー・チェックを受講するとあなた 。 sすすめのコンテンツが表示されるようになりま 登録 戻る 登録 コンピテンシー・チェック いい大学を良い成績で卒業した人が皆さん、社会に出 事業主体:一般財団法人高度映像情報センター(AVCC) て様々な職業に就き活躍している訳ではありません。 技術・ネットワーク:株式会社メディアリンク KK<sup>2</sup>では、様々な職業に就き社会の課題解決に活躍す COPYRIGHT © Kasumigaseki Knowledge Square. All Rights る人の行動特性(コンピテンシー)を研究し、「Feel= Reserved. 人間関係力」、「Think=問題解決力」、「Act=行動 ſŊ O <

Web会員登録完了

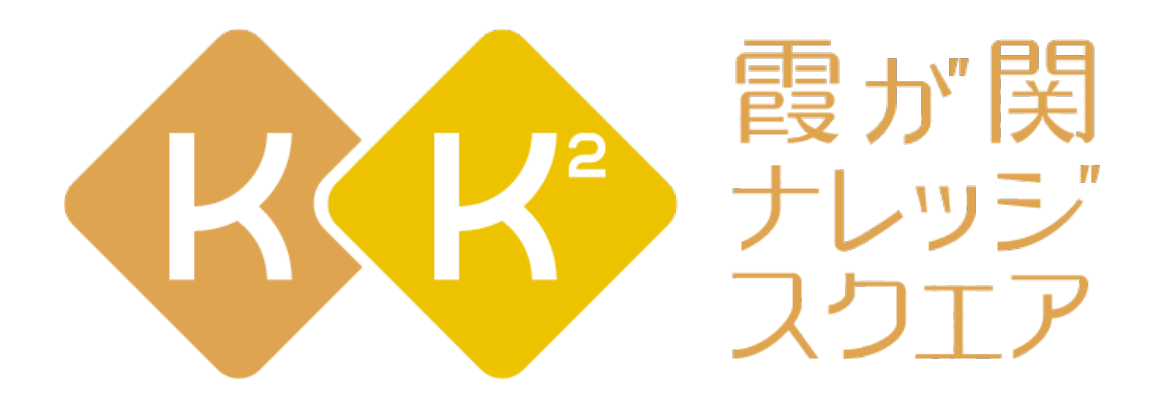